## โปรแกรม TeamViewer

Team Viewer เป็นโปรแกรม Remote Desktop สำหรับการใช้งานในการเชื่อมต่อระหว่างคอมพิวเตอร์ จากระยะใกลตัว โดยมีพึงก์ชั่นการใช้งานอย่างง่าย และมีระบบความปลอคภัยที่น่าเชื่อถือ ขนาคโปรแกรมไม่ ใหญ่มาก สามารถใช้งานได้โดยไม่จำเป็นต้องติดตั้งโปรแกรมลงเครื่อง นอกจากการใช้งานในแบบRemote Support ได้แล้ว ยังสามารถใช้งานในลักษณะ Remote presentation Remote administration และสามารถใช้งาน ผ่านทางอินเทอร์เน็ตโดยที่ไม่ต้องทาการตั้งค่าไฟล์วอลล์ใหม่

### วิธีการติดตั้งโปรแกรม Team Viewer

ทำการคาวน์โหลดโปรแกรม Team Viewer จากเว็บไซต์ http://www.teamviewer.com/
 โดยเลือกเวอร์ชั่นสมบูรณ์ และให้ใช้งานได้โดยไม่เสียค่าใช้จ่าย

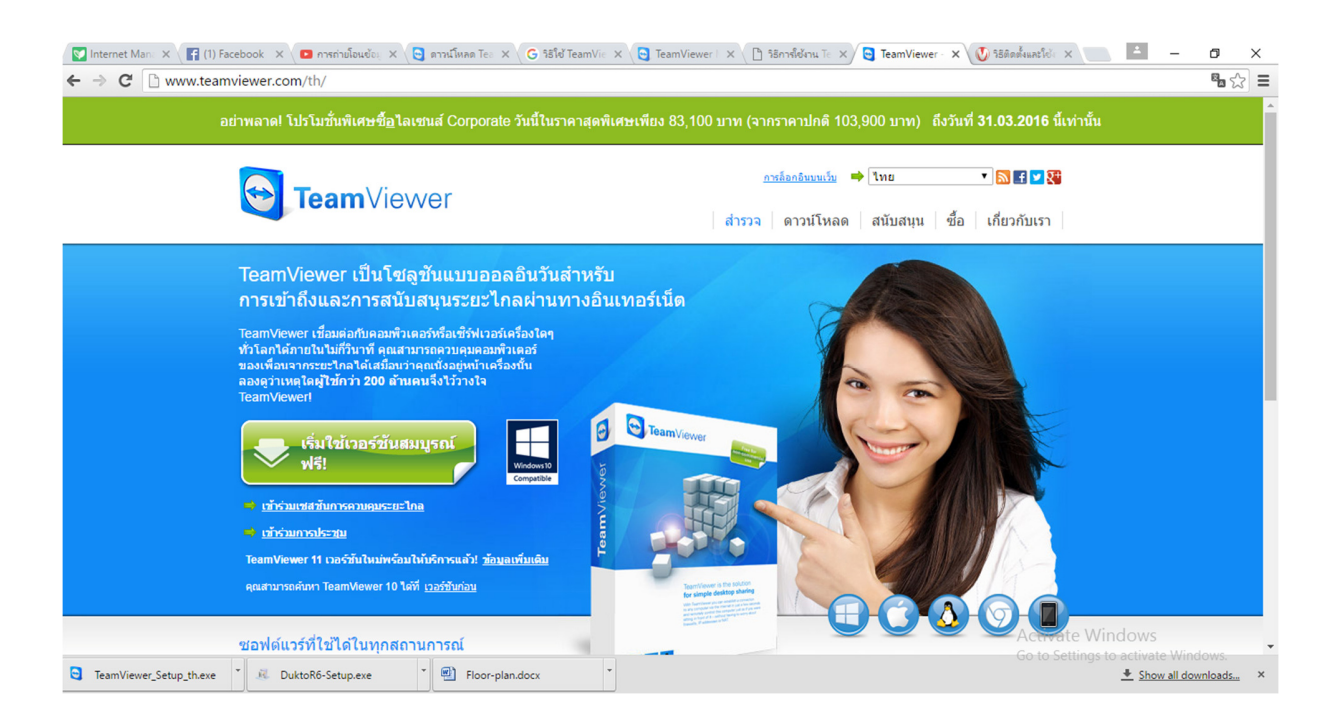

 บันทึกไฟล์โปรแกรมการติดตั้งลงเกรื่องคอมพิวเตอร์ และเปิดตำแหน่งที่อยู่ไฟล์เพื่อทำการติดตั้ง โปรแกรม

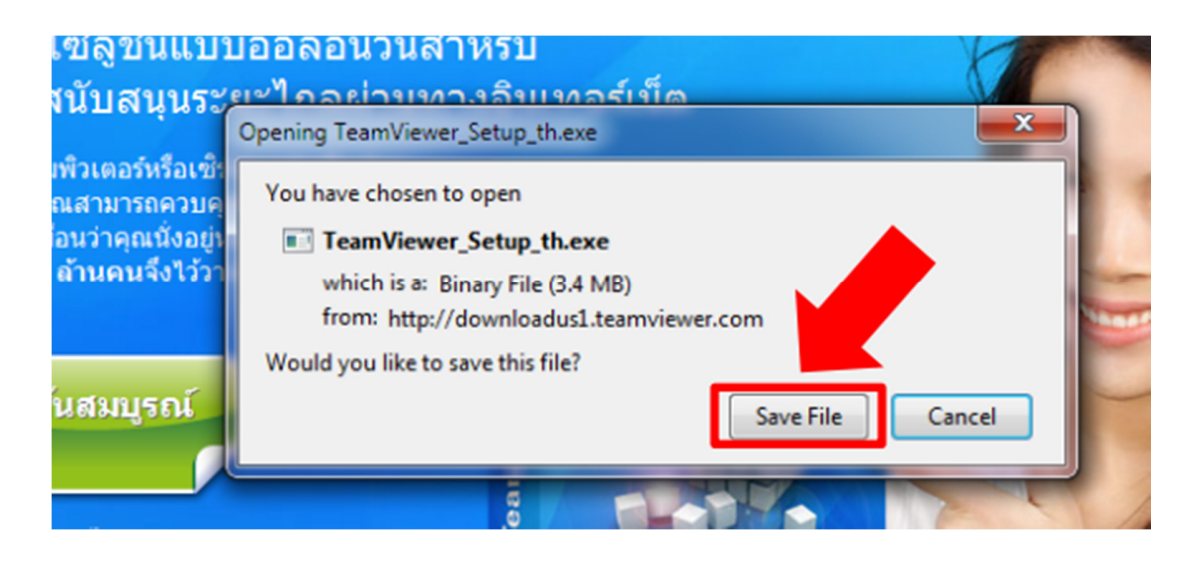

- 3. ไฟล์ติดตั้งโปรแกรมที่ดาวน์โหลดได้จะมีลักษณะไฟล์เป็น .exe ซึ่งสามารถดำเนินการติดตั้งได้ดังนี้
- 3.1 ดับเบิลคลิกไฟล์ TeamViewer\_Setup.exe

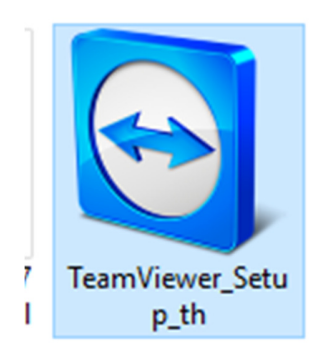

3.2 เลือก personal/ non-commercial use เป็นการใช้งานส่วนบุคคลและ ไม่ใช่เพื่อการค้า เมื่อ ท าการเลือกแล้วให้คลิกปุ่ม Next

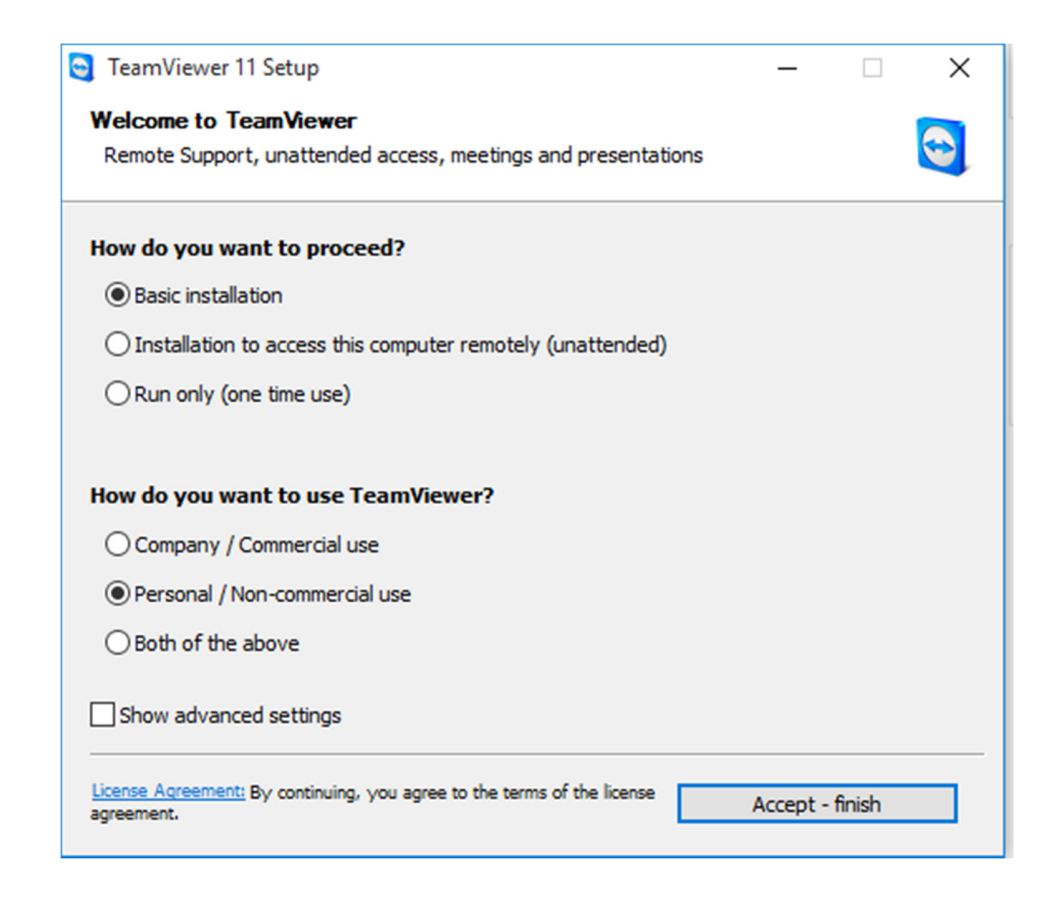

## 3.3 โปรแกรม Team Viewer จะเริ่มติดตั้ง

| 😋 TeamViewer 11 Setup                               |          | - |     | $\times$ | 1 |
|-----------------------------------------------------|----------|---|-----|----------|---|
| Installing                                          |          |   |     |          |   |
| Please wait while TeamViewer 11 is being installed. |          |   |     |          | u |
| Extract tables 77 100%                              |          |   |     |          | l |
| Extract: tomes.72 100%                              |          |   |     |          |   |
| Show details                                        |          |   |     |          |   |
|                                                     |          |   |     |          | L |
|                                                     |          |   |     |          | l |
|                                                     |          |   |     |          |   |
|                                                     |          |   |     |          | L |
|                                                     |          |   |     |          | L |
|                                                     |          |   |     |          | L |
|                                                     |          |   |     |          | L |
|                                                     |          |   |     |          | L |
|                                                     |          |   |     |          |   |
| < Ba                                                | ck Close | e | Car | ncel     |   |
|                                                     |          |   |     |          |   |

# 3.4 เมื่อทำการติดตั้งโปรแกรมเสร็จสิ้น จะปรากฎหน้าต่างโปรแกรมพร้อมใช้งานดังรูป

| 😋 TeamViewer                                                                                        | – 🗆 ×                                                         | Computers & Contacts X                                                                                                    |
|----------------------------------------------------------------------------------------------------|---------------------------------------------------------------|----------------------------------------------------------------------------------------------------|
| Connection Extras Help                                                                              | Neeting                                                       | Computers & Contacts                                                                                                    |
| Allow Remote Control<br>Your ID 659 769 674<br>Password 1338                                        | Control Remote Computer Partner ID                            | Create a list of your<br>computers for free now.<br>Manage computers and contacts<br>See the online status of your<br>contacts<br>Evolutions<br>Evolutions<br>Evolutions<br>Evolutions<br>Evolutions<br>Evolutions<br>Manage computers<br>Manage computers<br>Ma |
| Unattended Access<br>Start TeamViewer with Windows<br>Assign device to account<br>Grant easy access | <ul> <li>File transfer</li> <li>Connect to partner</li> </ul> | Sign Up<br>Already have an account?<br>Sign In                                                                                                    |
| Free license (non-commercial                                                                        |                                                               |                                                                                                    |
| <ul> <li>Ready to connect (secure connection)</li> </ul>                                            | Sign In                                                       | »                                                                                                    |

#### วิธีการใช้งานโปรแกรม Team Viewer

1.คลิกปุ่มTeam Viewer 11

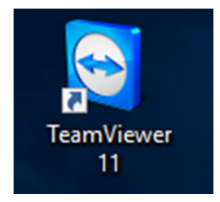

2.เมื่อเลือกเปิดโปรแกรม TeamViewer11 จะปรากฎหน้าจอหน้าดังรูป ให้แจ้งรหัส ID และPassword ที่เห็นใน ช่องด้านซ้ายมือไปยังเจ้าหน้าที่ โดยเจ้าหน้าที่จะสามารถเข้าไปแก้ไขปัญหาให้ท่านได้ทันทีและเมื่อเปิดเข้าใช้ งานโปรแกรม Team Viewer ใหม่Password จะเปลี่ยนไปทุกครั้งที่เข้าใช้งาน

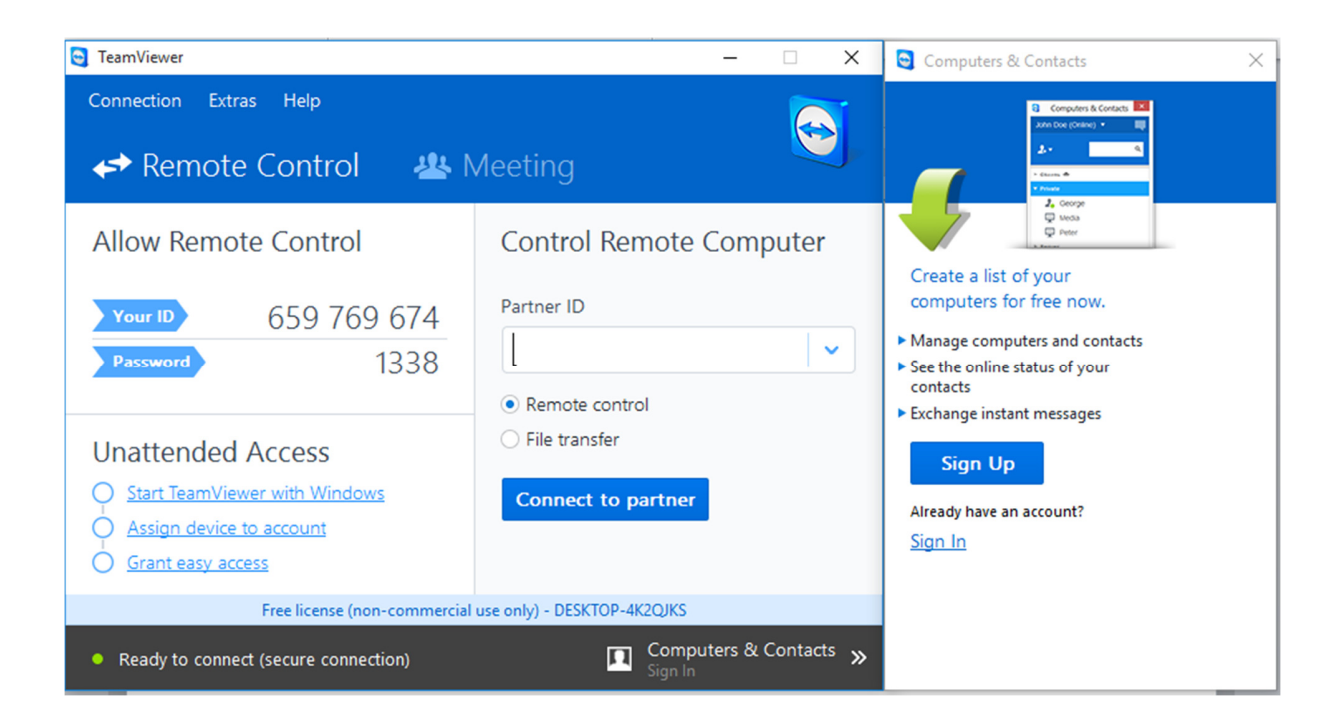

3.ส่วนด้านขวาจะให้เราใส่Partner ID ของผู้ใช้งานฝั่งตรงข้าม แล้วคลิกเลือก Remote control และเลือก Connect to partner จะสามารถเข้าสู่หน้าจอของผู้ใช้งานฝั่งตรงข้าม

| 😏 TeamViewer                                                                                                    | – 🗆 X                                        | Computers & Contacts                                                                                                    |
|----------------------------------------------------------------------------------------------------|----------------------------------------------|----------------------------------------------------------------------------------------------------|
| Connection Extras Help                                                                                              | Neeting                                      | Computer & Contacts C                                                                                                    |
| Allow Remote Control<br>Your ID 659 769 674<br>Password 5449                                                        | Control Remote Computer Partner ID 659722144 | Create a list of your<br>computers for free now.<br>Manage computers and contacts<br>See the online status of your<br>contacts |
| Unattended Access          Start TeamViewer with Windows         Assign device to account         Grant easy access | Connect to partner                           | Exchange instant messages     Sign Up     Already have an account?     Sign In                                                 |
| Free license (non-commercial                                                                                        | use only) - DESKTOP-4K2QJKS                  |                                                                                                    |
| Ready to connect (secure connection)                                                                                | Computers & Contacts >> Sign In              |                                                                                                    |

4.จะให้ใส่รหัสของเครื่องผู้ใช้งาฝั่งตรงข้ามอีกครั้ง

5.จะปรากฏหน้าฝั่งตรงข้ามเราสามารถควบคุมเครื่องใช้งานอีกเครื่องได้

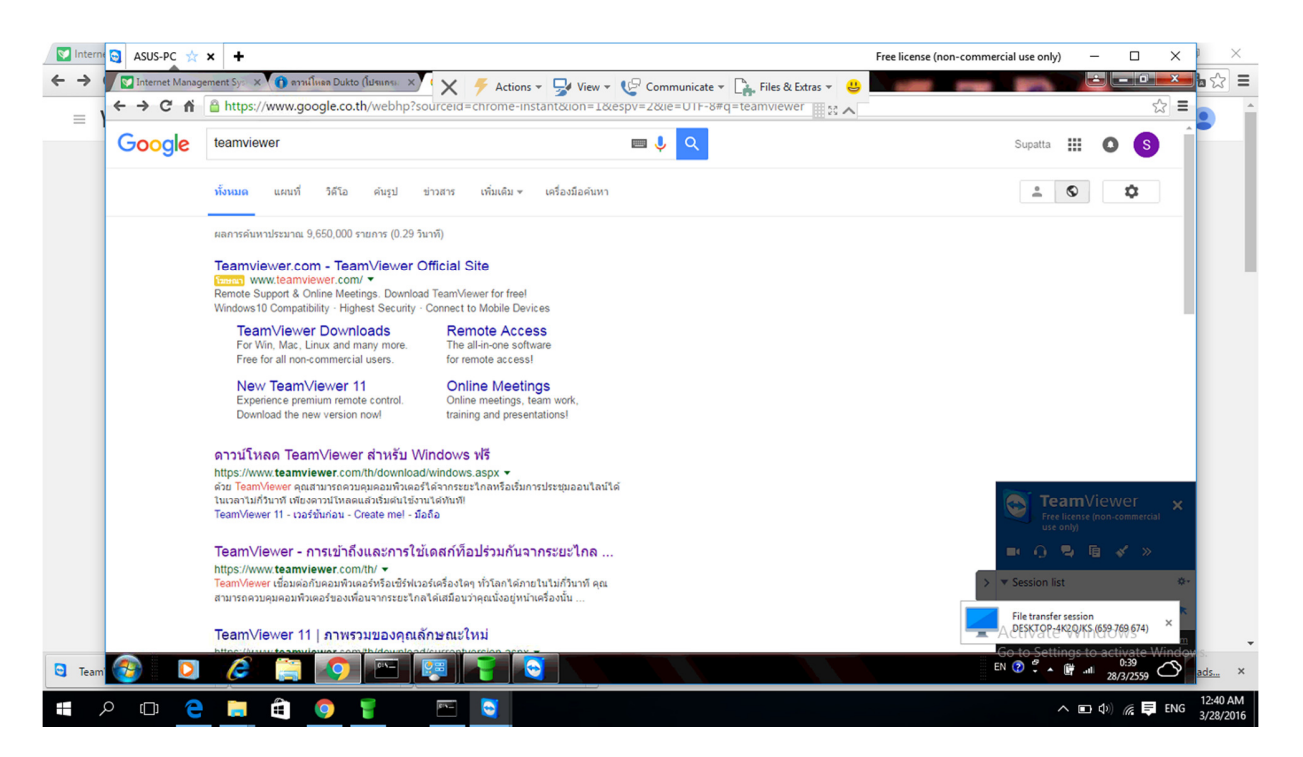

6.เราสามารถส่งไฟล์แบบFile transfer ไปยังอีกเครื่องได้เลย ด้านขวาจะเป็นที่เก็บข้อมูลของฝั่งตรงข้าม ด้านซ้าย จะเป็นที่เก็บข้อมูลของเครื่องเรา ทีนี้เราจะส่งไฟล์ไหนเราก็ไปเลือกไฟล์นั้นจากเครื่องเรา แล้วกด Send

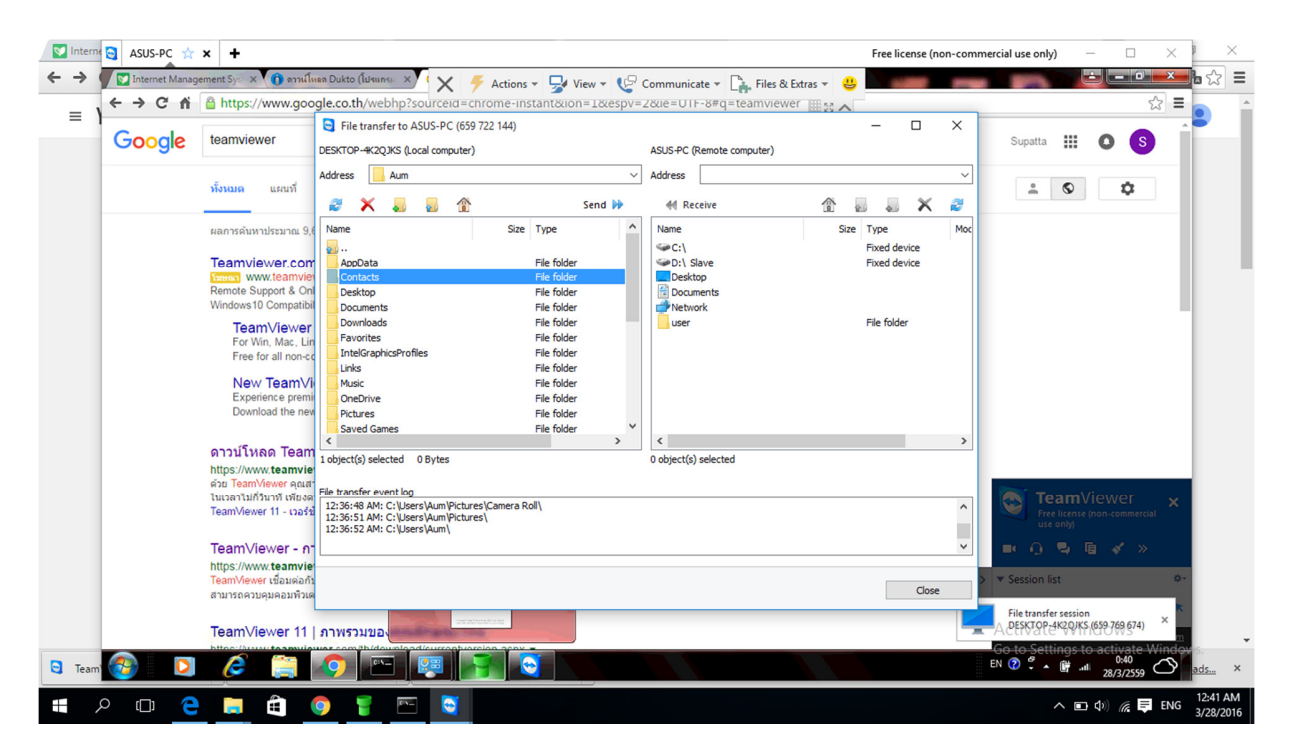

7.ผู้ใช้งานฝั่งตรงข้ามได้แชร์ไฟล์แบบFile Box จะแชร์ไฟล์ไว้เครื่องเราให้ฝั่งตรงข้ามมาโหลดไป

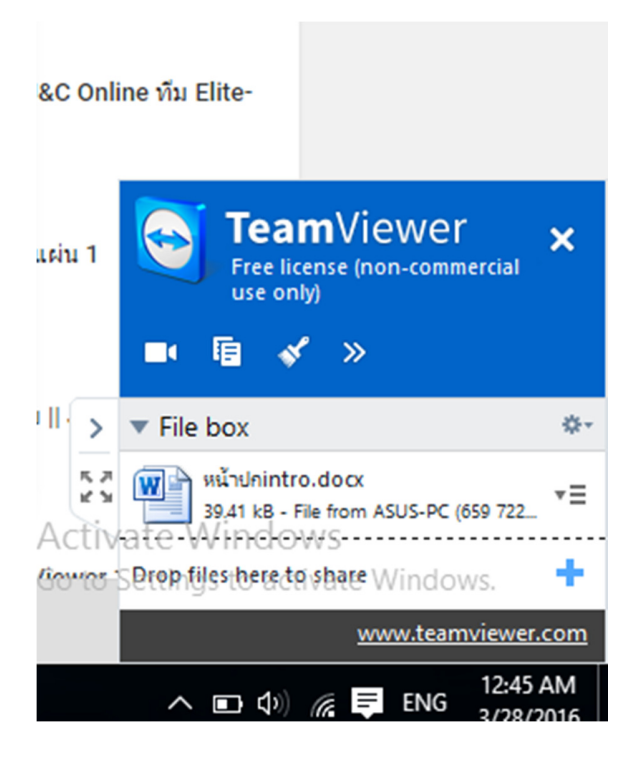